## インターネット接続(Windows10)

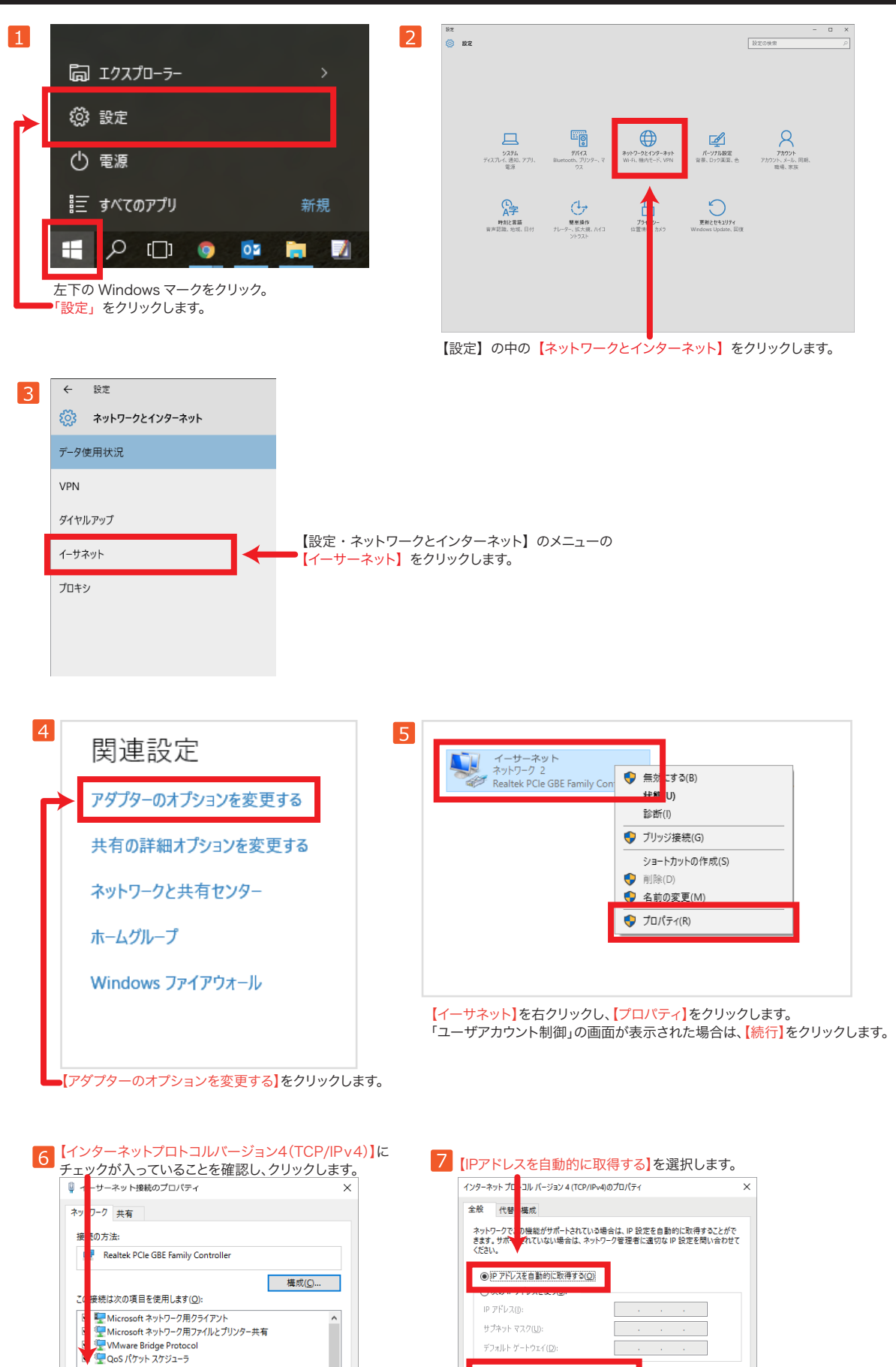

選択されましたら【プロパティ】をクリックします。

伝送制御ブロトコル/インターネット ブロトコル。相互接通れたさまざまな ネットワーク間の通信を提供する、既定のワイドエリアオ トワークプロトコ ルです。

プロパティ(<u>R</u>)

OK キャンセル

✓ 1/25

インストール(N)... 削除(U)

<

説明

上記画面と前画面を【OK】をクリックし設定終了です。

【DNSサーバーのアドレスを自動的に取得する】を選択します。

詳細設定(⊻)...

OK キャンセル

ONS サーバーのアドレスを自動的に取得する(B)

:設定を検証する(<u>L</u>)

-/(-(P):

代替 DNS t-/(-(<u>A</u>):

優先 DM

□ 終了時